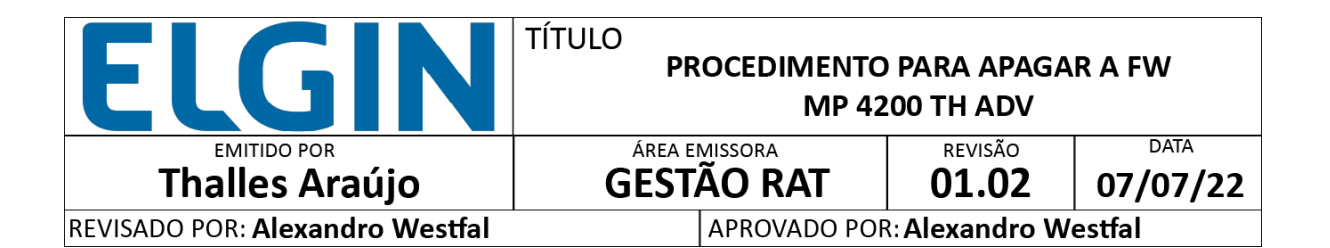

1. Objetivo

Este documento visa orientar a apagar o firmware da impressora MP 4200 TH ADV para nova gravação em casos onde a impressora entra em modo de erro ao tentar atualizar.

2. Aplicação

Impressora MP 4200 TH ADV

3. Procedimento

Para apagar o firmware e efetuar nova gravação serão necessários os seguintes arquivos:

- Bematech User Software v2.10.04.exe (Instalador do Bematech User Software);
- (Arquivo com o firmware a ser atualizado);

Primeiro é necessário que seja instalado o Bematech User Software v2.10.04.exe e o driver SAMBA como mostrado abaixo:

Para tal, no diretório onde foi instalado o Bematech User Software fazer:

| Nome            | Data de modificação                                                                                                    | Тіро              | Tamanho |
|-----------------|----------------------------------------------------------------------------------------------------|-------------------|---------|
| atm6124_cdc.cat | 25/06/2018 16:37                                                                                                    | Catálogo de Segur | 7 КВ    |
| atm6124_cdc.inf | 25/06/2018 16:37                                                                                                    | Informações de c  | . 4 КВ  |
|                 | Instalar<br>S Compartilhar com o S<br>PDF24<br>Mover para o OneDrin<br>7-Zip<br>CRC SHA<br>Edit with Notepad++<br>Compartilhar | ikype<br>re       |         |

No Gerenciador de Dispositivos, se o firmware da MP-4200 TH ADV estiver apagado, deve mostrar o seguinte driver na respectiva porta COM utilizada:

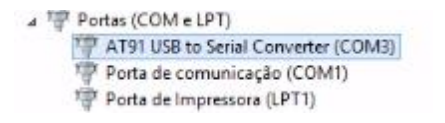

Após isso, para apagar o firmware é necessário ter acesso total a placa, para isso, precisaremos remover o módulo da placa com os passos abaixo:

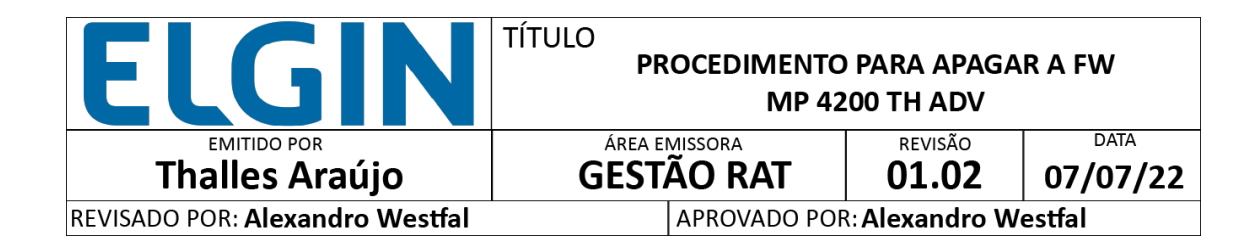

**1.** Vire a impressora de cabeça para baixo e remova o parafuso indicado:

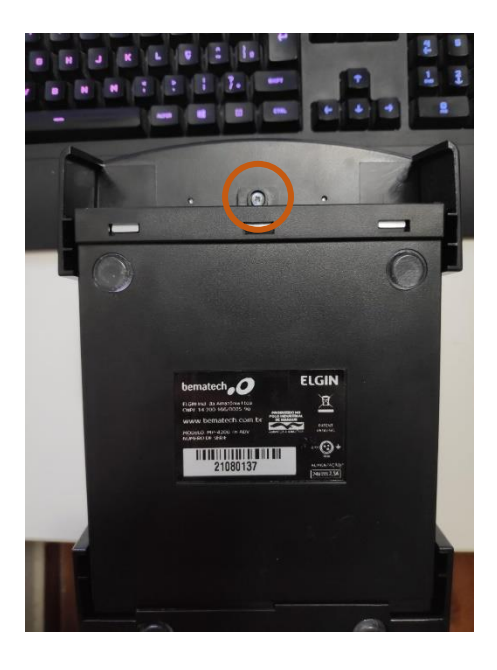

**2.** Com o parafuso retirado, desencaixe o modulo na direção indicada na imagem e em seguida remova o mesmo:

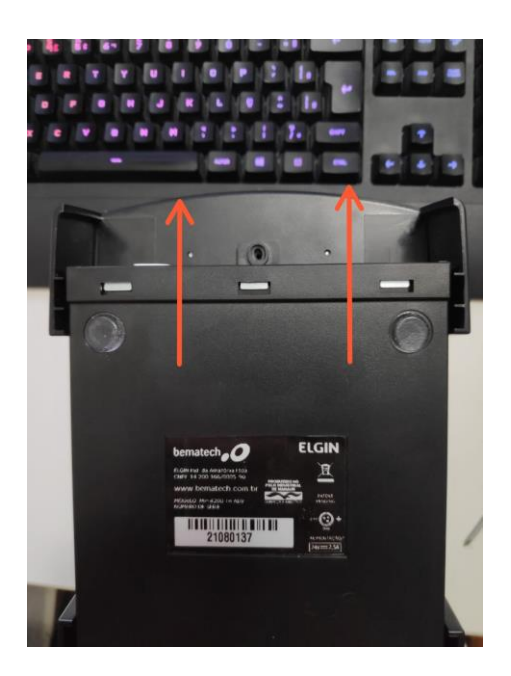

Página 2 de 7

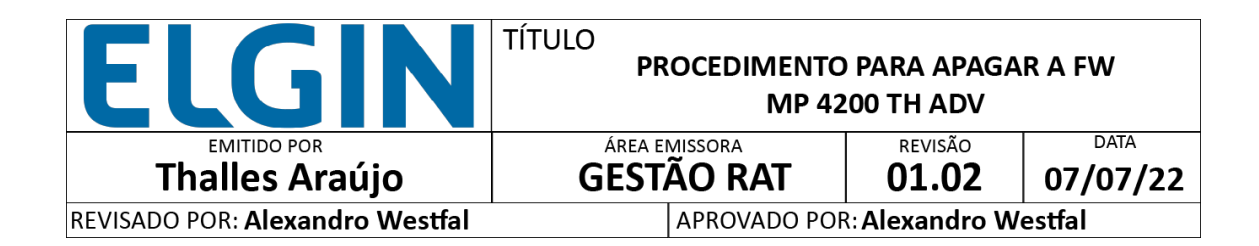

**3.** Com o módulo desacoplado conforme a imagem abaixo, desencaixe a tampa e em seguida a levante para remover:

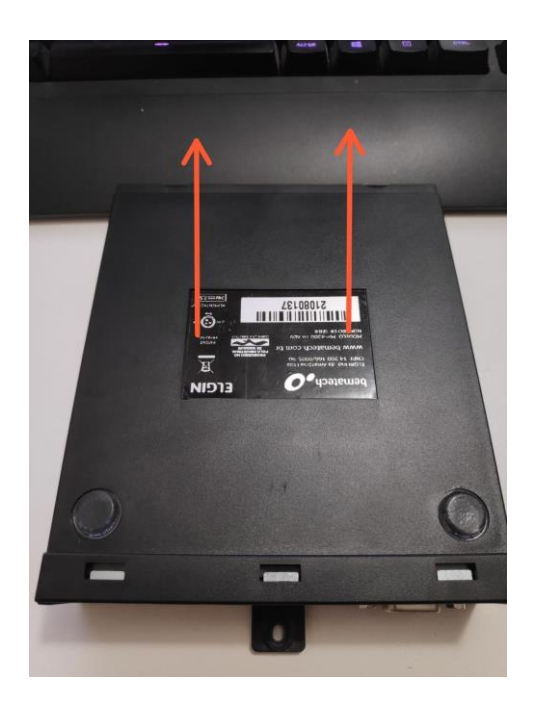

**4.** Com o acesso a placa, remova os 3 parafusos indicados para remover a placa do módulo:

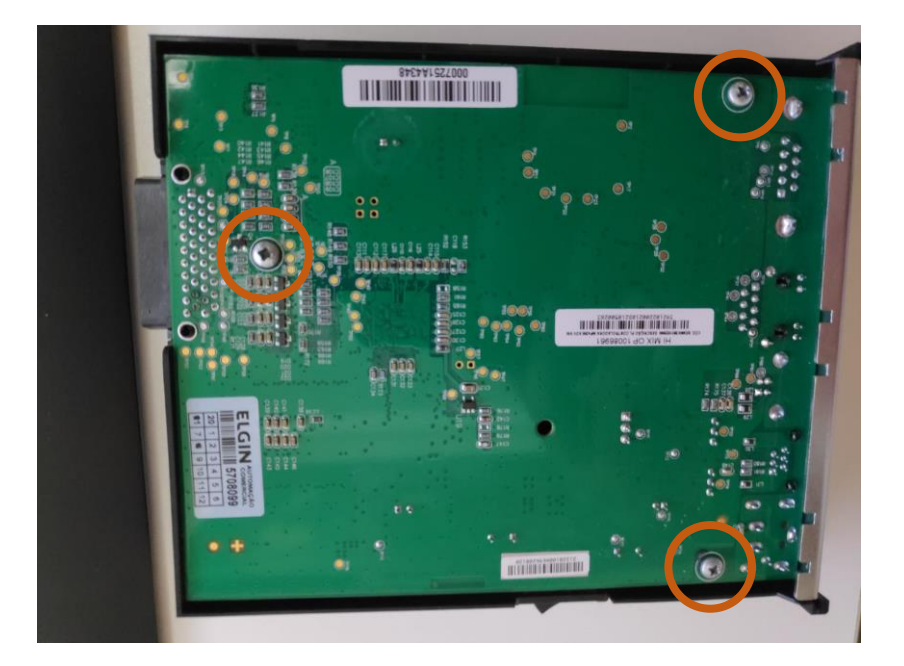

Página **3** de **7** 

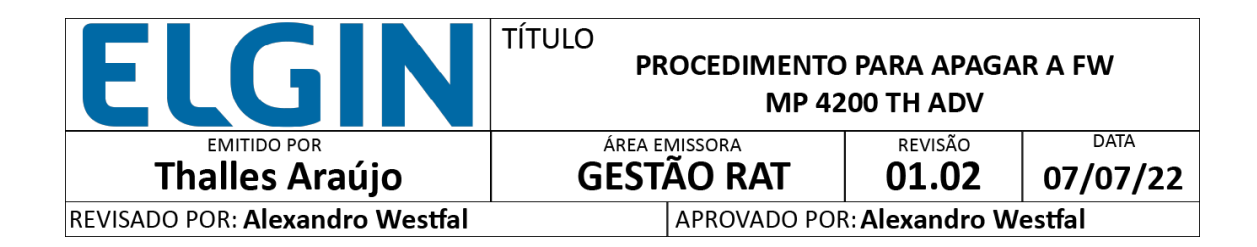

5. Com a placa já fora do modulo, localize o jumper JP1 indicado na imagem abaixo;

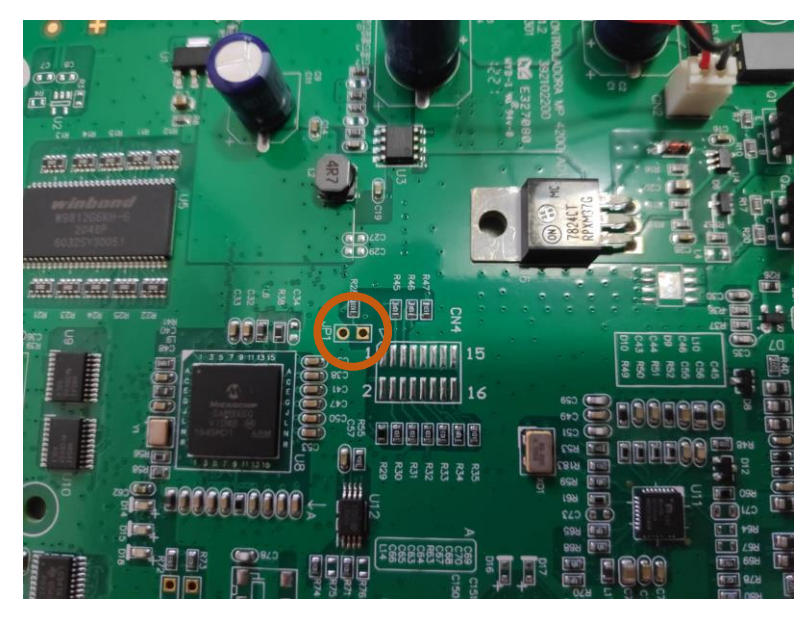

**5.1** Com a placa devidamente conectada com o cabo USB e fonte, feche os terminais do jumper JP1 com a ajuda de uma pinça, ligue a placa e após 7 segundos desligue, e na sequência retire a pinça;

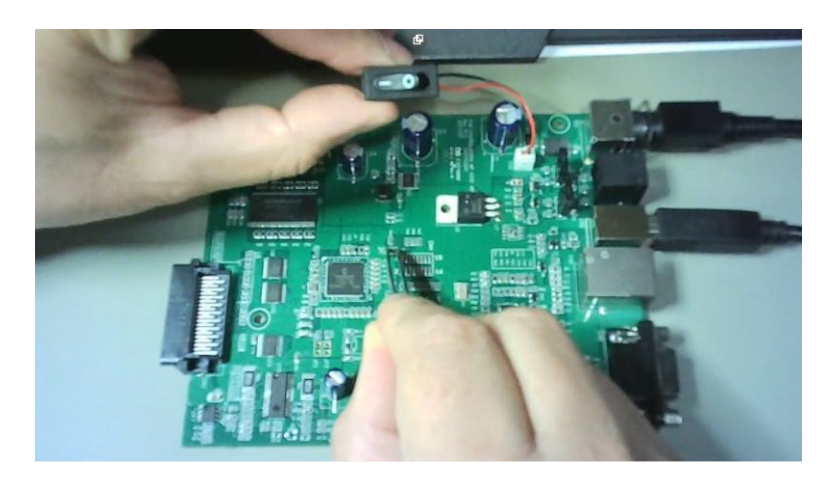

Após a conclusão deste procedimento o firmware foi apagado, e com isso e será possível uma nova gravação.

*Observação: A partir desta etapa já é possível a remontagem do equipamento para seguir os próximos passos.* 

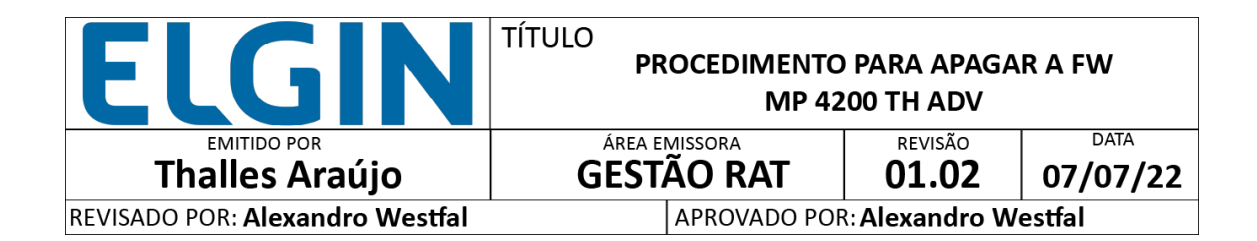

**6.** Após o Firmware apagado, a impressora será localizada no gerenciador de dispositivos como "AT91 USB to Serial Converter" em Portas (COM e LPT)

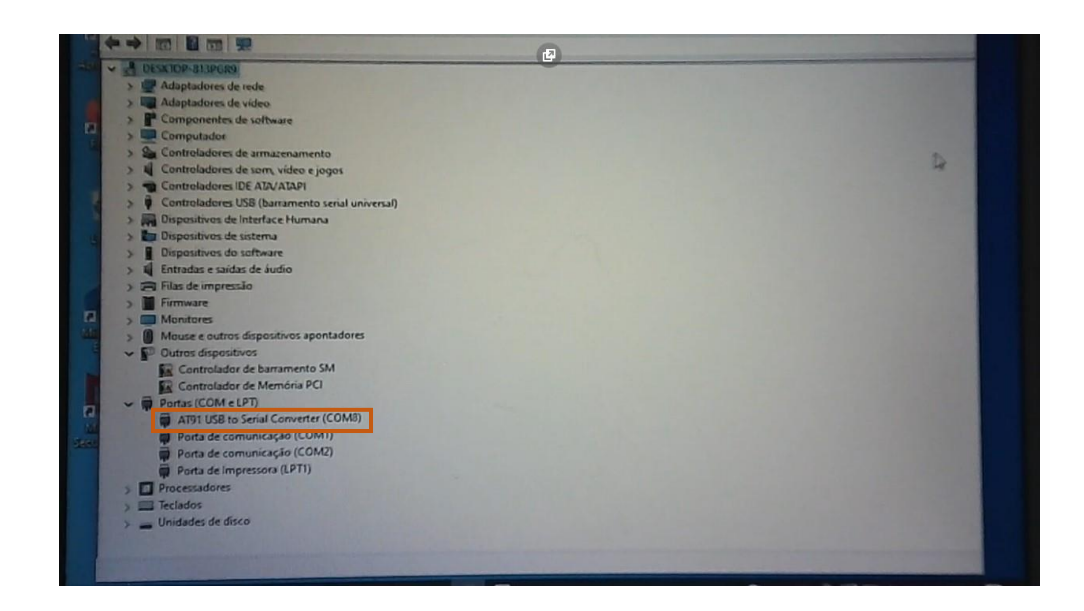

7. Abra o Bematech User Software e localize a impressora em aplicar, logo em seguida carregue o firmware e clique em atualizar para iniciar o novo processo de gravação do Firmware:

|                                                                                                    | UCIII                                                     | alecii                                                                                                    |                       |  |
|----------------------------------------------------------------------------------------------------|-----------------------------------------------------------|----------------------------------------------------------------------------------------------------|-----------------------|--|
| 3 P Adapta                                                                                                    |                                                           |                                                                                                    |                       |  |
| > 🛄 Adapta                                                                                                    | 4                                                         |                                                                                                    | MP-4200 TH ADV        |  |
| > P Compo                                                                                                    | Impressio Bitmap & Logo Codle                             | Configuração                                                                                                    |                       |  |
| > Compu                                                                                                    | Conflouração                                              |                                                                                                    |                       |  |
| > S Control                                                                                                    | Comunicação                                               |                                                                                                    |                       |  |
| > Control                                                                                                    | OUSB O Serial / Bluetooth                                 | Ethernet Paralela Wireless                                                                                                    |                       |  |
| S Control                                                                                                    |                                                           |                                                                                                    |                       |  |
| > Disposi                                                                                                    |                                                           | Apli                                                                                                    | car                   |  |
| > Disposi                                                                                                    |                                                           |                                                                                                    |                       |  |
| > Disposi                                                                                                    |                                                           |                                                                                                    |                       |  |
|                                                                                                    |                                                           |                                                                                                    |                       |  |
| > 🖬 Entrada                                                                                                    |                                                           |                                                                                                    |                       |  |
| > 🖬 Entrada<br>> 🗃 Filas de                                                                                                    |                                                           |                                                                                                    |                       |  |
| > 📲 Entrada<br>> 🗃 Filas de<br>> 📓 Firmwa                                                                                                    |                                                           |                                                                                                    |                       |  |
| > I Entrada<br>> 🗃 Filas de<br>> 📓 Firmwa<br>> 🛄 Firmwa                                                                                                    |                                                           |                                                                                                    |                       |  |
| > Entrada<br>> Filas de<br>> Filas de<br>> Filas de<br>> Monito<br>> Monito                                                                                                    |                                                           |                                                                                                    |                       |  |
| <ul> <li>A Entrada</li> <li>Filas de</li> <li>Firmwa</li> <li>Monito</li> <li>Mouse</li> <li>Outros</li> </ul>                                                                                                    |                                                           |                                                                                                    |                       |  |
| <ul> <li>&gt; 4 Entrada</li> <li>&gt; Filas de</li> <li>&gt; Firmwa</li> <li>&gt; Monito</li> <li>&gt; Mouse</li> <li>&gt; Outros</li> <li>&gt; Con</li> </ul>                                                                                                    | Aplicativo                                                | Atualizar Firmware                                                                                                    |                       |  |
| A Entrada     Entrada     Entrada     Elas de     Monito     Mouse     Outros     Con     Con     Con     Portas                                                                                                    | Aplicativo<br>Idioma                                      | Atualizar Firmware                                                                                                    |                       |  |
| Al Entrada     Entrada     Filas de     Monito     Mouse     Outros     Con     Con     Portas                                                                                                    | Aplicativo<br>Idioma<br>Proruguis brasileiro              | Atualizar Firmware     O (de-425017)     Ore44050771                                                                                                    | Carregar              |  |
| <ul> <li>Entrada</li> <li>Filas de</li> <li>Filas de</li> <li>Firmwas</li> <li>Monito</li> <li>Monito</li> <li>Mouse</li> <li>Outros</li> <li>Con</li> <li>Con</li> <li>Con</li> <li>Portas</li> <li>AT9</li> <li>Port</li> </ul>                                                                                                    | Aplicativo<br>Idioma<br>Portugués trasteiro               | Atualizar Firmware<br>• /re-4zwriti<br>• /re-4zwriti<br>• /re-4zwriti<br>• /re-4zwriti                                                                                                    | Carregar<br>Atualizar |  |
| <ul> <li>A Entrada</li> <li>Car Filas de</li> <li>Firmaa</li> <li>Monito</li> <li>Mouse</li> <li>Outros</li> <li>Con</li> <li>Con</li> <li>Con</li> <li>Con</li> <li>Portas (</li> <li>A79)</li> <li>Port</li> <li>Port</li> </ul>                                                                                                    | Aplicativo<br>Idioma<br>Portuguds brasileiro<br>Aplicar   | Atualizar Firmware     Ore-Movint     Arealogy int     Arealogy int     Arealogy int     Arealogy int                                                                                                    | Carregar<br>Atualizar |  |
| <ul> <li>Image: Second Second Sec</li></ul> | Aplicativo<br>Klioma<br> Portuguds brasileiro<br> Aplicar | Atualizar Firmware     Orfe-2020TH     Orfe-2020TH     Orfe-2020TH     Orfe-2020TH     Orfe-2020TH     Orfe-2020TH     Orfe-2020TH                                                                                                    | Carregar<br>Atualizar |  |
| <ul> <li>&gt; 4 Entrada</li> <li>⇒ Filss Filss</li> <li>⇒ Filss mea</li> <li>⇒ Monito</li> <li>⇒ Monito</li> <li>⇒ Monito</li> <li>⇒ Monito</li> <li>⇒ Outros</li> <li>⇒ Outros</li> <li>⇒ Con</li> <li>⊋ Con</li> <li>⊋ Con</li> <li>⊋ Con</li> <li>⊋ Porta</li> <li>Porta</li> <li>Porta</li> <li>&gt; Portas</li> </ul>                                                                                                    | Aplicativo<br>Idioma<br>Portuguds brasileiro<br>Aplicar   | Aualizar Firmware     Ora-segurit     Ora-segurit     Ora-segurit     Ora-segurit     Ora-segurit     Ora-segurit     Ora-segurit     Ora-segurit                                                                                                    | Carregar<br>Atualizar |  |
| <ul> <li>A Entrada</li> <li>Filas de</li> <li>Firmas</li> <li>Monte</li> <li>Monte</li> <li>Monte</li> <li>Monte</li> <li>Monte</li> <li>Monte</li> <li>Forma</li> <li>Con</li> <li>Portas (</li> <li>Portas</li> <li>Portas</li> <li>Portas</li> <li>Portas</li> <li>Portas</li> </ul>                                                                                                    | Aplicativo<br>Idioma<br>Portugués brasileiro<br>Aplicar   | Atualizar Firmware     Atualizar Firmware     Atualizar Firmwar | Carregar<br>Atualizar |  |

Página 5 de 7

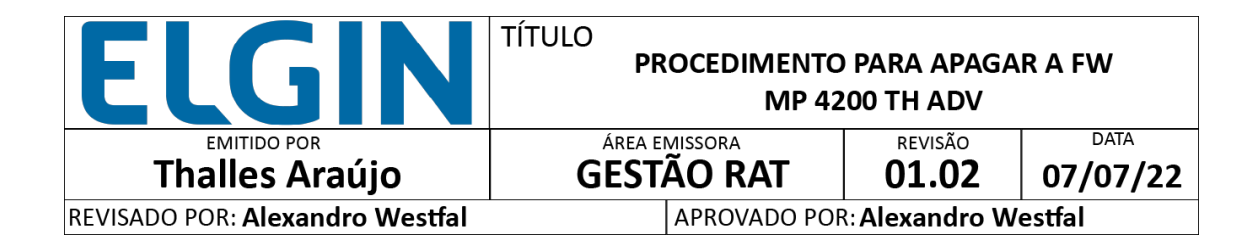

## 7.2 Ela irá apagar a Serial Flash

| ção<br>Comunicação             |                                                                              |                                                                                                |                                                                                                    |
|--------------------------------|------------------------------------------------------------------------------|------------------------------------------------------------------------------------------------|----------------------------------------------------------------------------------------------------|
| OUSB O Senal / Blueton         | oth OEthernet                                                                | O Paralela O Wireless                                                                          |                                                                                                    |
| Aguard                         | e<br>a a Serial Fla                                                          | 32%<br>sh                                                                                      |                                                                                                    |
|                                |                                                                              | 0                                                                                              |                                                                                                    |
| Aplicativo                     |                                                                              | Atualizar Firmware                                                                             |                                                                                                    |
| Idioma                         |                                                                              |                                                                                                | Carregar                                                                                                    |
| Ponugues trasileiro<br>Aplicar |                                                                              | MP-4200 TH ADV     MP-4200 TH     O/MP-4000 TH     O/MP-4000 TH     MP-4000 TH     MP-4000 TH  | Atualizar                                                                                                    |
|                                |                                                                              |                                                                                                |                                                                                                    |
|                                | Aguard<br>Apaga tod<br>Aplicative<br>Idioma<br>Portuguis brasiero<br>Aplicar | Aguarde<br>Apaga toda a Serial Flar<br>Aplicativo<br>Idioma<br>Portuguls brasileiro<br>Aplicar | Aguarde 202<br>Apaga toda a Serial Flash<br>Aplicative<br>Idioma<br>Portuguids brasilerro<br>Aplicar<br>Aplicar |

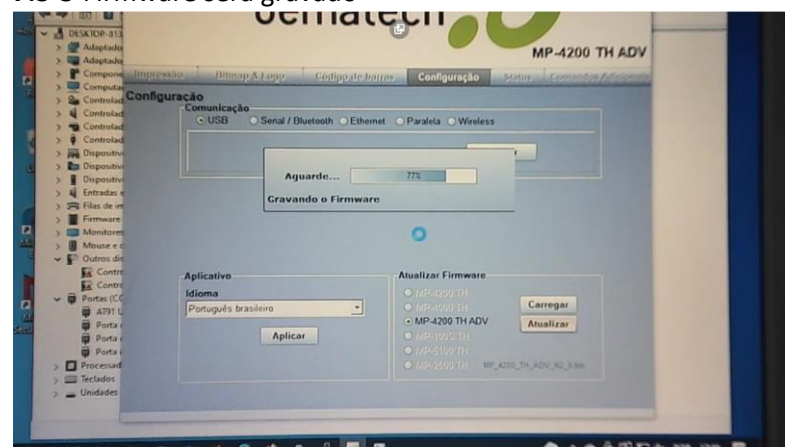

## 7.3 O Firmware será gravado

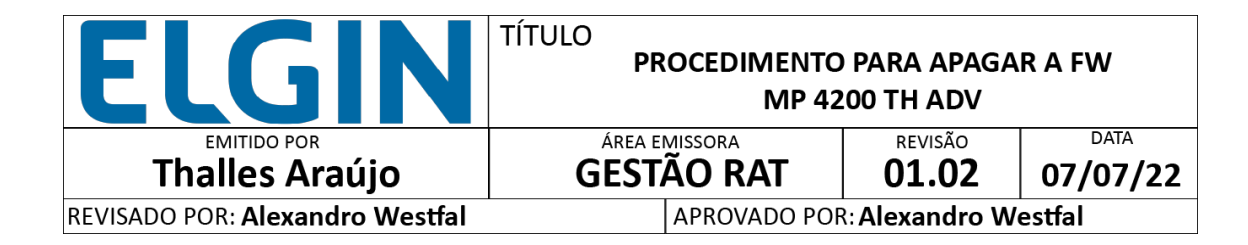

7.4 A impressora será resetada ao final do processo.

| 4 4 | 1   | ESKTOP-813  |                    | Uciliat                   |                         |                                                                                                    |
|-----|-----|-------------|--------------------|---------------------------|-------------------------|----------------------------------------------------------------------------------------------------|
|     | 2 1 | Adaptado    |                    |                           |                         | MP-4200 TH ADV                                                                                                    |
|     | > - | Adaptado    |                    |                           |                         | and these totals                                                                                                    |
| 2   | 31  | Compone     | Impressão Hitmap & | Long Codinp de b          | Configuração            | Status Committee Adiationinie                                                                                                    |
| 8   | 2 2 | Computs     | Configuração       |                           |                         |                                                                                                    |
|     | 1   | Controlad   | Comunicação        |                           |                         |                                                                                                    |
|     |     | Controlad   | O USB C            | Senal / Bluetooth O Ether | net OParalela OWireless |                                                                                                    |
|     | 1   | Controlad   |                    |                           |                         | Contraction of the local division of the local division of the loc |
|     | 2 1 | Dispositiv  |                    |                           |                         | -                                                                                                    |
| *   | >   | Dispositiv  |                    |                           |                         |                                                                                                    |
|     | 31  | Ospositiv   |                    | Aguarde                   | 97%                     |                                                                                                    |
|     | 3 4 | Entradas    |                    |                           |                         |                                                                                                    |
|     | 22  | Filas de in |                    | Reset na Impressori       | •                       |                                                                                                    |
|     | >1  | Firmware    |                    |                           |                         |                                                                                                    |
|     | > = | Monitore    |                    |                           | 0                       |                                                                                                    |
|     | 28  | Mouse e     |                    |                           |                         |                                                                                                    |
| 1   | ~ 5 | Dutros de   |                    |                           |                         |                                                                                                    |
|     |     | Contre      | Aplicativo         |                           | Atualizar Firmware      |                                                                                                    |
|     | 1   | Contre      | Idioma             |                           |                         |                                                                                                    |
|     | ~ = | Portas (CO  | Ded and a horse    | -                         |                         | Carregar                                                                                                    |
|     |     | Bernat      | Portugues brasi    | 1010                      | MP 4200 TH ADV          | The second second second second second second second second second second second second second second second se                                                                                                    |
| 4   |     | Porta       |                    | Anline                    | Oliver and the second   | Atualizar                                                                                                    |
|     |     | Porta       |                    | ripincar                  |                         |                                                                                                    |
|     | -   | Porta -     |                    |                           |                         |                                                                                                    |
|     | 2 6 | Processad   |                    |                           | O messeoo mi me_s       |                                                                                                    |
|     | 2 = | a tectados  |                    |                           |                         |                                                                                                    |
|     | 2.0 | Unidades    |                    |                           |                         |                                                                                                    |

7.5 Por fim a impressora será atualizada com sucesso.

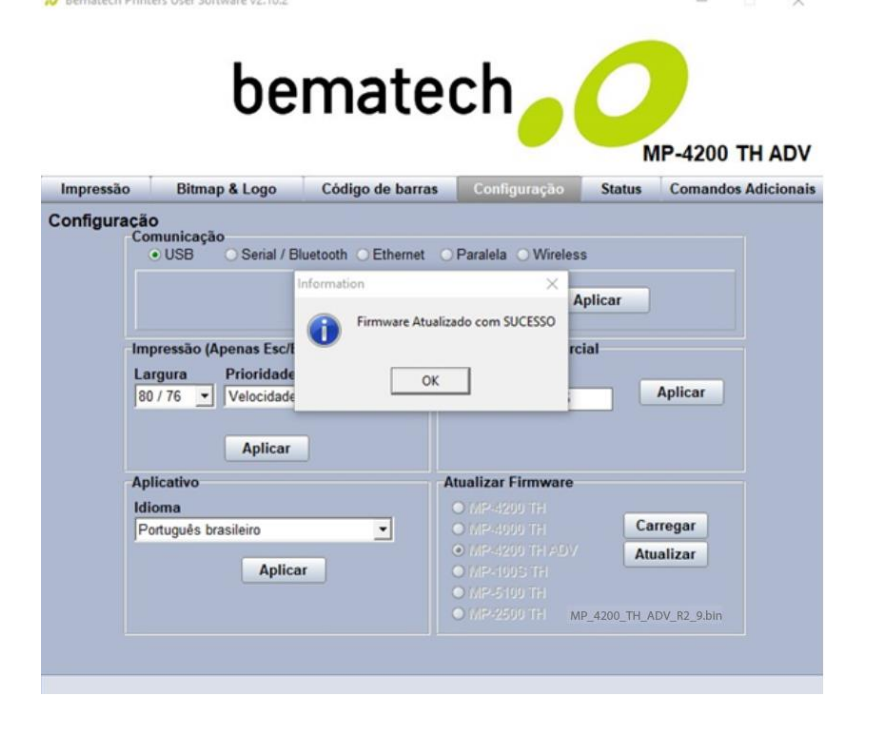